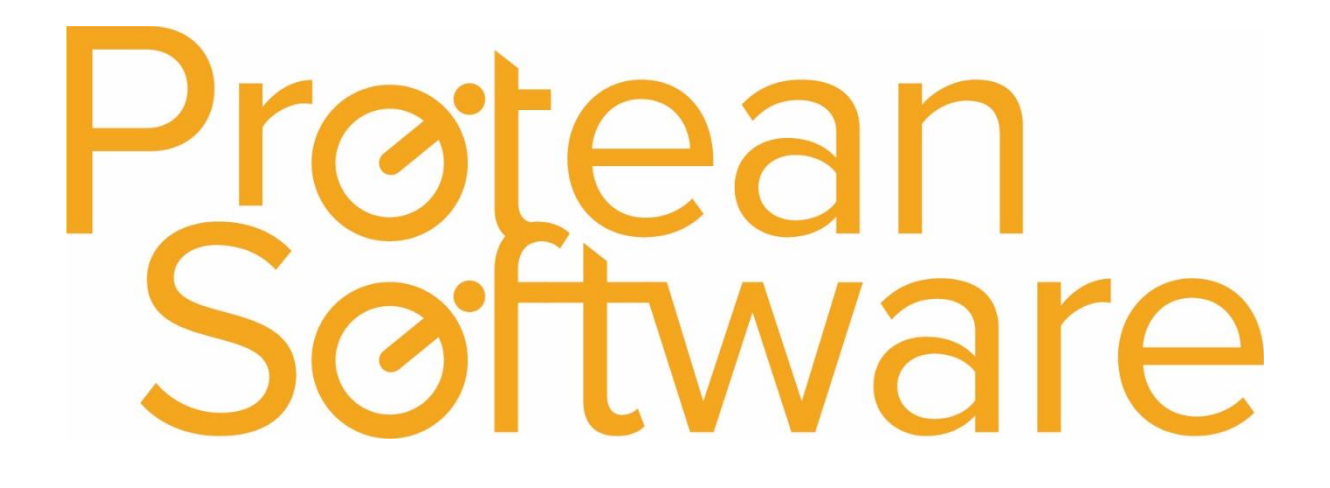

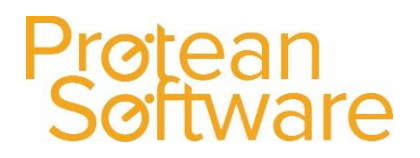

#### Contents

| . 3   |
|-------|
| . 3   |
| . 4   |
| . 5   |
| . 5   |
| . 6   |
| . 6   |
| · · · |

#### **Protean Versions**

This document describes the import functionality of job parts from Protean 7.3.4033 to Current Latest Release

### Description

This import template is used to **add parts** to open jobs in Protean.

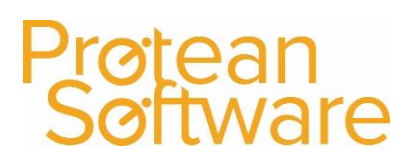

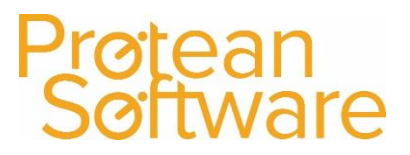

### Fields on the Import - expected number of columns = 7:

| Column | Field Name  | Mandatory | Requirements                                                | Notes                               |
|--------|-------------|-----------|-------------------------------------------------------------|-------------------------------------|
| А      | Job Number  | Always    | Required Field                                              |                                     |
|        |             |           | Numeric Field – Must Exist in Protean                       |                                     |
|        |             |           |                                                             |                                     |
| В      | Part Number | Always    | Text Field – 50 Characters max                              |                                     |
|        |             |           | Must Exist in Protean                                       |                                     |
| С      | Stock State | Always    | Stock State must be supplied as an Abbreviation (N, R or    |                                     |
|        |             |           | U) which represent 'New', 'Refurbished' and 'Used'          |                                     |
|        |             |           | respectively.                                               |                                     |
| D      | Quantity    | Δίωργε    | Numeric                                                     | Must not be negative                |
| D      | Quantity    | Always    | Numeric                                                     | wast not be negative                |
| E      | Price       | No        | Numeric                                                     | Must not be negative                |
|        |             |           |                                                             |                                     |
| F      | Discount    | No        | Numeric - , if supplied, must be in the valid range of 0 to |                                     |
|        |             |           | 100 and not as the decimal representation. (i.e. 7.5%       |                                     |
|        |             |           | would be supplied as 7.5 not 0.075)                         |                                     |
| G      | Equip No    | No        | Must match equipment number already on job. Only            | If no data is in this field, follow |
|        |             |           | necessary to assign parts on multiple equipment jobs.       | best practice to ensure correct     |
|        |             |           |                                                             | formatting of CSV file, otherwise   |
|        |             |           |                                                             | import will fail.                   |

#### How to import

- 1. File must be saved in CSV format.
  - a. File must not contain any header rows.
- 2. Navigate to file tab on Protean
- 3. Select Import Data
- 4. Use the import wizard
- 5. Select 'Job Visits' under the type of data dropdown
- 6. Find the CVS import file (as per step 1)
- 7. Hit Next to validate the data
  - a. If needed correct import file
- 8. If step (7) successful Double check the data on screen
- 9. Hit next to import into Protean
  - a. If needed review any warning messages and either correct in Protean / Import file and revert to step (2) onwards
- 10. If successful choose to keep or delete the import file used

### **Best Practice**

- If using Excel do not double click to open a CSV File.
- Open Excel and use a data import from text to open any CSV
  - $\circ$   $\;$  Select text formatting for any data including leading zeros
- Once ready, save in CSV format including the header rows
- Review the saved CSV file in raw text format
- Remove the header row from the raw text CSV save as another name with .csv formatting
- Run any major import in a practice environment before live
- Carry out a sample import of under 10 records before any larger import

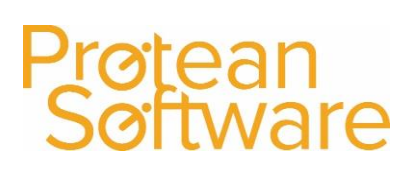

### Other Info

Regular scheduling of this import is possible via the Protean scheduler.

### Further Assistance

Example CSV template available on support website

Please review import templates webinar - <a href="https://support.proteansoftware.co.uk/knowledge-base/webinar-import-templates/">https://support.proteansoftware.co.uk/knowledge-base/webinar-import-templates/</a>

Contact Protean Support

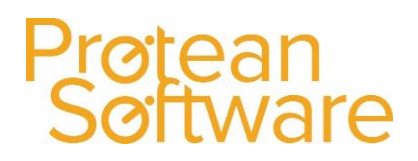

## Protean Software

### Version Control

| Version | Comments          | User        | Date       | Approver |
|---------|-------------------|-------------|------------|----------|
| 1.0     | Original Document | Matt Hayden | 16/03/2020 | MH       |
|         |                   |             |            |          |
|         |                   |             |            |          |
|         |                   |             |            |          |
|         |                   |             |            |          |
|         |                   |             |            |          |
|         |                   |             |            |          |